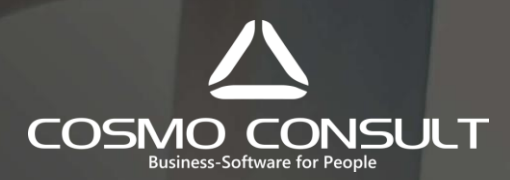

Felhasználói kézikönyv 4UNI részére

# COSMO CONSULT Kft.

Bóka Bálint 2021.05.21.

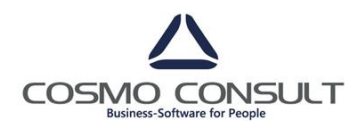

### Tartalomjegyzék

| 1  | Belé     | pés4                                           |    |  |  |
|----|----------|------------------------------------------------|----|--|--|
| 2  | Part     | Partnerek                                      |    |  |  |
|    | 2.1      | Létrehozás                                     | 4  |  |  |
|    | 2.2      | Kapcsolattartó hozzárendelése partnerhez       | 5  |  |  |
| 2. | .3 Továb | bi címek hozzárendelése a partnerhez           | 7  |  |  |
| 3  | Карс     | csolattartók                                   | 9  |  |  |
|    | 3.1      | Létrehozás                                     | 9  |  |  |
|    | 3.2      | Kapcsolattartó céghez rendelése                | 10 |  |  |
| 4  | Meg      | keresések                                      | 11 |  |  |
|    | 4.1      | Üzleti folyamatsáv                             | 11 |  |  |
|    | 4.2      | Megkeresés létrehozása                         | 11 |  |  |
|    | 4.3      | További szerződő fél hozzáadása                | 12 |  |  |
| 5  | Карс     | csolatfelvétel                                 | 13 |  |  |
|    | 5.1      | Kapcsolatfelvétel létrehozása megkeresésből    | 14 |  |  |
|    | 5.2      | Kapcsolatfelvétel rekord létrehozása           | 15 |  |  |
| 6  | lgén     | yfelmérés                                      | 15 |  |  |
|    | 6.1      | Igényfelvétel létrehozása kapcsolatfelvételből | 15 |  |  |
|    | 6.2      | Igényfelmérési rekord létrehozása              | 16 |  |  |
| 7  | Aján     | lat                                            | 17 |  |  |
|    | 7.1      | Ajánlat létrehozása Igényfelmérésből           | 17 |  |  |
|    | 7.2      | Ajánlat létrehozása                            | 18 |  |  |
|    | 7.3      | Szerződés létrehozása/csatolása ajánlathoz     | 19 |  |  |
| 8  | Szer     | ződések                                        | 20 |  |  |
|    | 8.1      | Szerződés létrehozása ajánlatból               | 20 |  |  |
|    | 8.2      | Szerződés létrehozása                          | 21 |  |  |
|    | 8.3      | Szerződés szakaszok létrehozása/csatolása      | 22 |  |  |
|    | 8.4      | Szerződés szakasz                              | 23 |  |  |
|    | 8.5      | Számla rekord                                  | 23 |  |  |
|    | 8.6      | Számla rekord létrehozása                      | 24 |  |  |
|    | 8.7      | Kapcsolódó szerződés létrehozása               | 25 |  |  |
| 9  | Tern     | nékek                                          | 26 |  |  |
|    | 9.1      | Termék Létrehozás                              | 26 |  |  |
| 1( | D B      | evételi források                               | 27 |  |  |
|    | 10.1     | Bevételi források létrehozás                   | 28 |  |  |

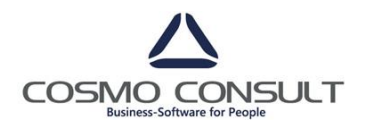

| 11 | Rekordok exportálása Excel-be | 30 |
|----|-------------------------------|----|
|    |                               |    |
| 12 | Személyes beállítások         | 31 |

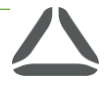

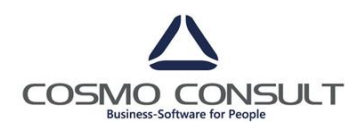

#### 1 Belépés

A felhasználónak nyitnia kell egy új böngészőablakot, ahová be kell írnia a CRM url címét (rendszerelérés). Ezt követően be kell írnia CRM felhasználónevét, majd a Tovább gombra kattintást követően jelszavát.

Rendszerelérés:

Éles rendszer: Egyetem által meghatározott

#### Teszt rendszer: Egyetem által meghatározott

Felhasználónév: Microsoft fiók felhasználóneve

Jelszó: Microsoft fiók jelszó

#### 2 Partnerek

Ebben az entitásban kerülnek kezelésre a partnerek. A CRM-ben kezelt partnereket megkülönböztethetjük aszerint, hogy egyetemről, vállalatról, civil szervezetről vagy kormányzati értéknek megfelelő üzleti kapcsolatról van-e szó.

#### 2.1 Létrehozás

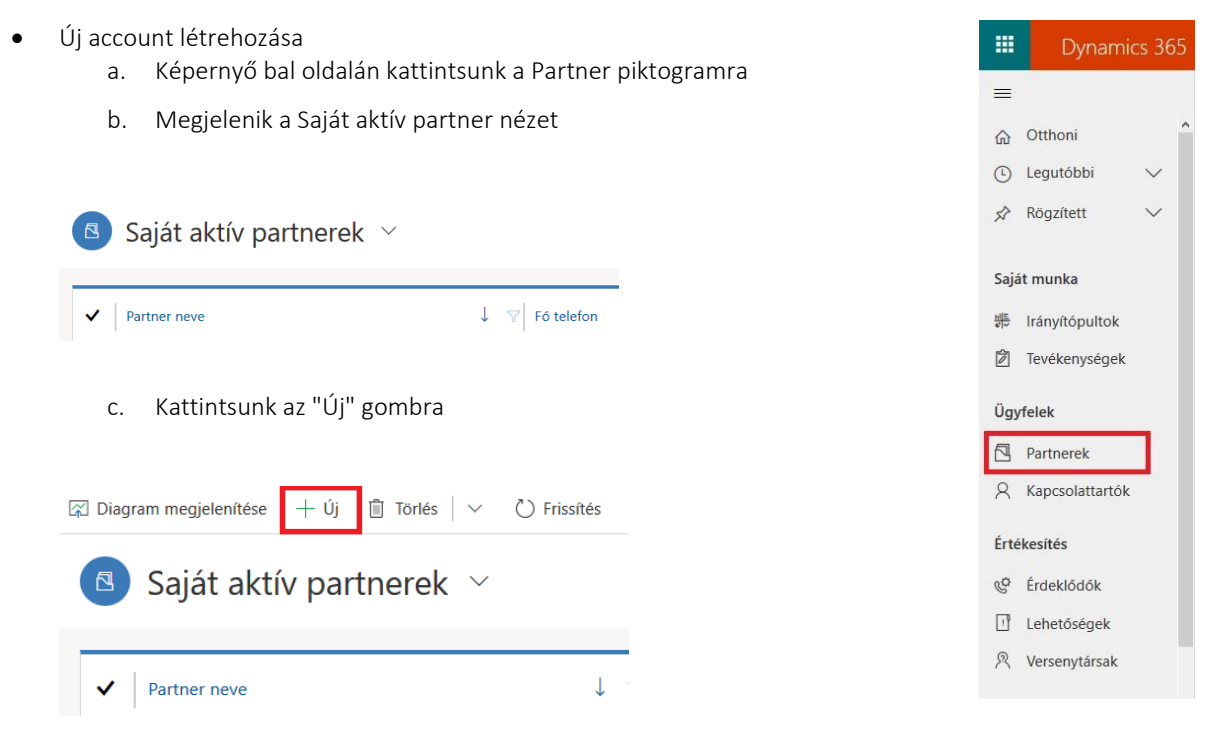

- d. Töltsük ki a megfelelő mezőket
  - i. A piros csillaggal jelölt mezők kitöltése kötelező. Amennyiben ezek a mezők nem kerülnek kitöltésre, a rekordot nem lehet elmenteni.
- e. Partner mentése -> rekord létrejötte
  - i. Kattintsunk a képernyő tetején a "Mentés" gombra vagy nyomjuk meg a CTRL+S billentyűkombinációt.

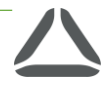

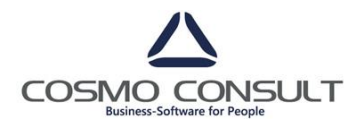

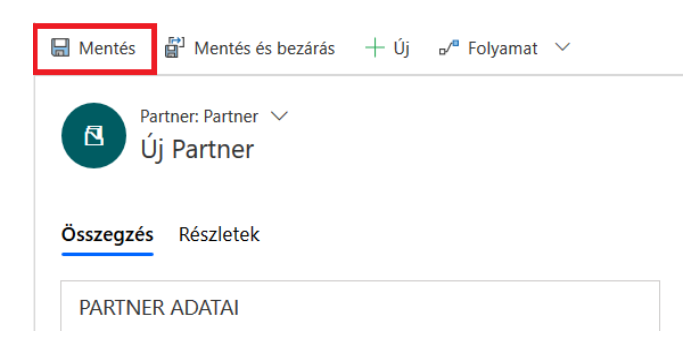

### 2.2 Kapcsolattartó hozzárendelése partnerhez

- 1. A Partnerek űrlapon görgessünk le a Műveletkártyák táblázathoz, majd kattintsunk a "..." gombra
- 2. Lehetőség van a rendszerben már létező vagy egy újonnan létrehozott Kapcsolattartó kiválasztására. Kattintsunk egy "Új Kapcsolattartó hozzáadása" gombra.

| KAPCSOLAT | TART     | ÓK                                 |        |  |
|-----------|----------|------------------------------------|--------|--|
|           | ≣∶       | Kiválasztás                        |        |  |
| BB        | î↓       | Rendezés                           |        |  |
| LEGUTÓBE  | +        | Új Kapcsolattartó hozzáadá         |        |  |
|           | 岔        | Meglévő Kapcsolattartó ho          |        |  |
| Bm        | Ö        | Frissítés                          |        |  |
|           |          |                                    |        |  |
|           | \$Ţ      | Gyorskampány                       | >      |  |
| LEGUTÓBE  | \$_<br>∎ | Gyorskampány<br>Jelentés futtatása | ><br>> |  |

3. A képernyő jobb oldalán megjelenik a Kapcsolattartó Gyorslétrehozás nézet. Töltsük ki a szükséges adatokat, majd nyomjuk meg a "Mentés és bezárás" gombot.

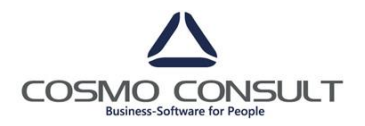

| Részletek              |                       |   |
|------------------------|-----------------------|---|
| Utónév                 | + András              |   |
| Vezetéknév             | * Hajdu               |   |
| Beosztás               | irodavezető           |   |
| Partner neve           | Teszt Zrt.            |   |
| Kapcsolatfelvételi ada | tok                   |   |
| E-mail                 | hajdu.andras@teszt.hu |   |
| Mobiltelefon           | +361000000            | C |
| Munkahelyi telefon     |                       |   |
| Leírás                 |                       |   |
| Cím                    |                       |   |
| Utca (1. sor)          |                       |   |
| Utca (2. sor)          |                       |   |
| Város                  |                       |   |
| lrányítószám           |                       |   |
|                        |                       |   |

 A mentést követően a rendszerben létrejön a kapcsolattartó rekord és megjelenik a Partner kapcsolatai között is. A kapcsolattartók mindegyike a Kapcsolattartók táblázatban jelenik meg.

Mégse

 $\times$ 

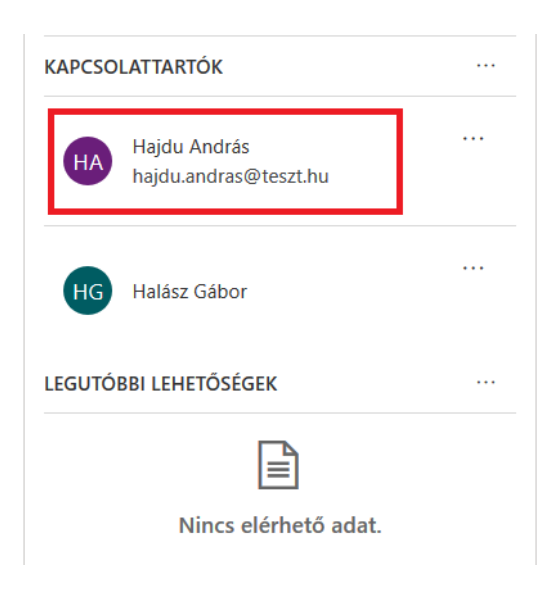

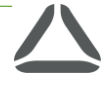

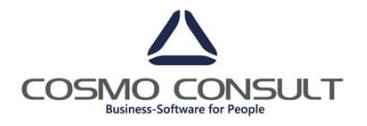

Egy partnerhez tetszőleges számú kapcsolattartó kapcsolható.

5. Kattintsunk rá az újonnan létrehozott kapcsolattartó nevére. A rendszer átnavigál minket magára a kapcsolattartó rekordra. Itt láthatjuk, hogy az előbb kitöltött mezők öröklődtek és a Partner neve mező automatikusan kitöltésre került a Partner cég nevével.

|                              | Egy kapcsolattartóhoz          | egy partner köthető |
|------------------------------|--------------------------------|---------------------|
| HA Kapcsolattart<br>Hajdu Ar | tó: Contact ∨<br>n <b>drás</b> |                     |
| Összegzés Részlet            | tek Kapcsolódó                 |                     |
| KAPCSOLATFELVÉ               | ételi adatok                   |                     |
| Utónév                       | <sup>+</sup> András            |                     |
| Vezetéknév                   | * Hajdu                        |                     |
| Munkakör                     | irodavezető                    |                     |
| Partner neve                 | 🔁 Teszt Zrt.                   |                     |
| E-mail                       | hajdu.andras@teszt.hu          |                     |
| Munkahelyi telefo            | on                             |                     |
| Mobiltelefon                 | +361000000                     | C                   |
| Fax                          |                                |                     |
|                              |                                |                     |

### 2.3 További címek hozzárendelése a partnerhez

- 1. A Partnerek űrlapon lépjünk át a Címek táblára, majd kattintsunk a "..." gombra
- 2. Lehetőség van a rendszerben már létező vagy egy újonnan létrehozott címet kiválasztani. Kattintsunk egy "Új Cím" gombra.

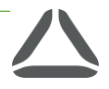

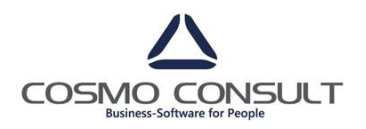

4UNI

| Új ( | Ci | ím  |        |
|------|----|-----|--------|
| Cím  |    | Cím | $\sim$ |

| Általános           |   |                |
|---------------------|---|----------------|
| Cím neve            | · | Állam/megye    |
| Utca 2              | · | Irányítószám   |
| Utca 3              | I | Ország/Régió   |
| Utca 4              |   | Cím típusa     |
| Város               |   |                |
|                     |   |                |
| További információk |   |                |
| Telefonszám         |   | Kapcsolattartó |
| Telefon 2           |   |                |
|                     |   |                |

- 3. A képernyőn megjelenik az új Cím nézet. Töltsük ki a szükséges adatokat, majd nyomjuk meg a "Mentés és bezárás" gombot.
- 4. A mentést követően a rendszerben létrejön a cím rekord és megjelenik a Partner címei között is.

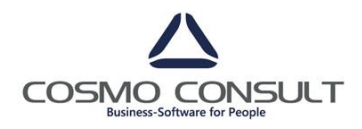

### 3 Kapcsolattartók

Ebben az entitásban kerülnek kezelésre a magánszemélyek. A kapcsolattartókat cégekhez rendelhetjük, de nem kötelező jelleggel. Egy kapcsolattartó egy céghez lehet hozzárendelve.

#### 3.1 Létrehozás

- Új kapcsolattartó létrehozása
  - a. Képernyő bal oldalán kattintsunk a Kapcsolattartók piktogramra.

| b. Megjelenik a Saját aktív kap                 | csolattartók nézet.                                                   |                           | Dynamics 505    |
|-------------------------------------------------|-----------------------------------------------------------------------|---------------------------|-----------------|
|                                                 |                                                                       | =                         |                 |
| 김 Diagram megjelenítése 🔶 Új ᆒ Törlés 🛛 🗸 🖒 F   | rissítés 🛛 🖾 Hivatkozás küldése e                                     | ណ៍                        | Otthoni         |
|                                                 |                                                                       | Ŀ                         | Legutóbbi 🗸     |
| Saját aktív kapcsolattartók                     | ~                                                                     | \$                        | Rögzített 🗸     |
| ✓ Teljes név                                    | ↑ 🛛 E-mail                                                            | Saj                       | át munka        |
|                                                 |                                                                       |                           | lrányítópultok  |
| c. Kattintsunk az "Új" gombra                   |                                                                       |                           | Tevékenységek   |
|                                                 |                                                                       | Üg                        | yfelek          |
| ] Diagram megjelenítése 🛛 + Új 🗊 Törlés 🛛 🗸 💍 F | rissítés 🛛 🖓 Hivatkozás küldése e                                     |                           | Partnerek       |
|                                                 |                                                                       | 8                         | Kapcsolattartók |
| Sajat aktiv kapcsolattartok                     | ~                                                                     | Ért                       | ékesítés        |
| ✓ Teljes név                                    | ↑ 文 E-mail                                                            | Ç                         | Érdeklődők      |
|                                                 |                                                                       |                           | Lehetőségek     |
| d. Töltsük ki a megfelelő mező                  | ket                                                                   | R                         | Versenytársak   |
| i. A piros csillaggal j<br>kerülnek kitöltésre  | elölt mezők kitöltése kötelező. A<br>az érdeklődés rekordot nem lehet | Mennyiben<br>t elmenteni. | ezek a mezők ne |

- e. Kapcsolattartó mentése -> rekord létrejötte
  - i. Kattintsunk a képernyő tetején a "Mentés" gombra vagy nyomjuk meg a CTRL+S billentyűkombinációt.

| Hentés 🛛                                       | Hentés és bezárás   | ⊢Új ⊿⁄* | Folyamat \vee |  |  |
|------------------------------------------------|---------------------|---------|---------------|--|--|
| Kapcsolattartó: Contact 💛<br>Új Kapcsolattartó |                     |         |               |  |  |
| Összegzés                                      | Részletek           |         |               |  |  |
| KAPCSO                                         | LATFELVÉTELI ADATOK |         |               |  |  |

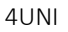

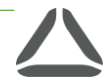

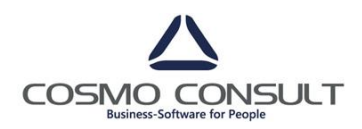

### 3.2 Kapcsolattartó céghez rendelése

- 1. Teljesen új Partnerhez/céghez kötni a kapcsolattartót már a létrehozás pillanatában, vagy akár azt követően
- 2. Meglévő Partnerhez rendelés
  - a. A kapcsolattartó rekordon kattintsunk a "Partner neve" mezőbe és kezdjük el beleírni a cég nevét. Egyezés esetén, a rendszer listázni fogja a céget.

| HG Kapcsolattartó: Con<br>Halász Gábo | ntact ∨<br>I <b>r</b>                                        |
|---------------------------------------|--------------------------------------------------------------|
| Összegzés Részletek                   | Kapcsolódó                                                   |
| KAPCSOLATFELVÉTELI                    | ADATOK                                                       |
| Utónév                                | * Gábor                                                      |
| Vezetéknév                            | * Halász                                                     |
| Munkakör                              | .NET fejlesztő                                               |
| Partner neve                          | Következő keresése: Rekordok                                 |
| E-mail                                | Összes $\square$ Partnerek $\square$ Kapcsolatt $ ightarrow$ |
| Munkahelyi telefon                    | Teszt Zrt.                                                   |

3. A mentést követően a kapcsolat megjelenik a Teszt Zrt. oldalán is, a kapcsolattartók alatt.

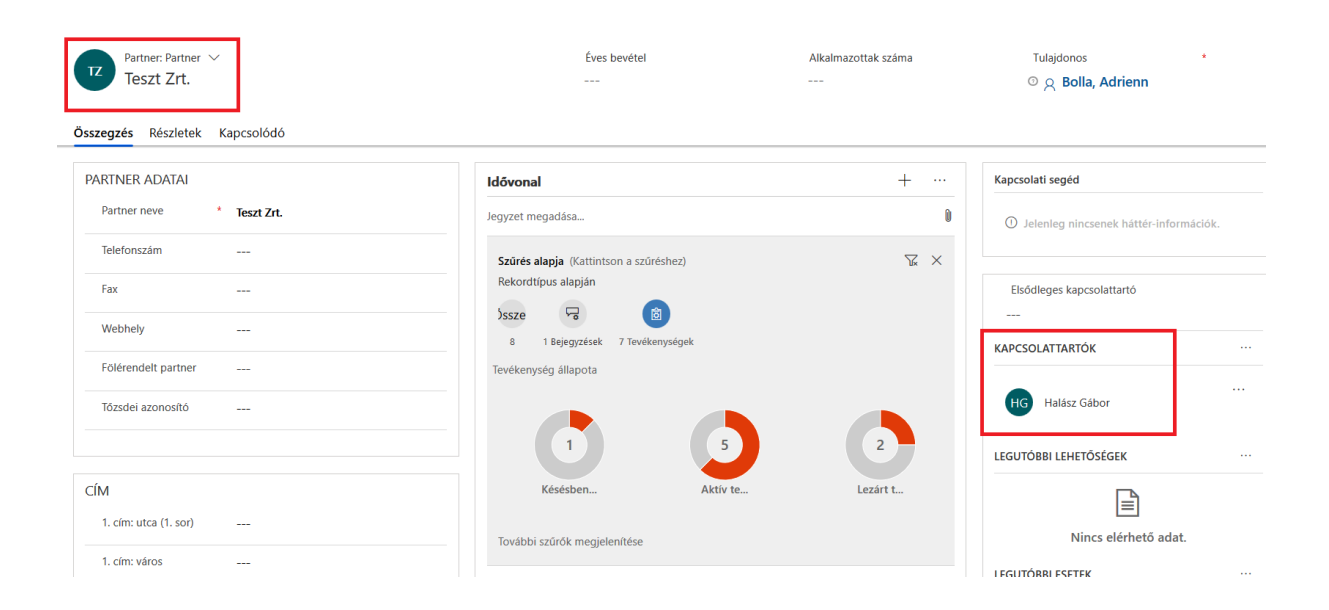

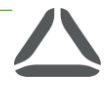

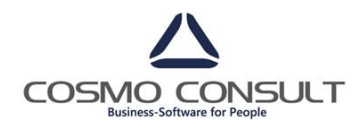

#### 4 Megkeresések

Ez az entitás szolgál arra, hogy az Egyetem rögzítsen egy megkeresést. A megkeresési fázissal kezdődik a rendszerbe implementált üzleti folyamat. Amennyiben nem a megkeresés fázistól kezdjük, úgy a többi táblán nem fog megjelenni a fenti üzletifolyamatsáv

#### 4.1 Üzleti folyamatsáv

Ez az entitás szolgál arra, hogy az Egyetem rögzítsen egy megkeresést.

Az űrlap tetején elhelyezkedő üzleti folyamatsáv segít végig vezetni minket a folyamaton.

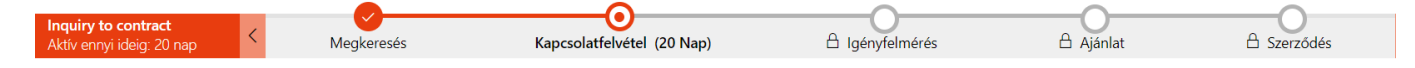

Az üzleti folyamatsávban mindig az az aktív fázis, ahol a "piros pötty" jel található.

A fázisok között úgy tudunk váltani, hogy a kívánt fázis "buborékjára" kattintunk. Minden egyes fázis mögött egy külön adattábla van. Minden fázis létrehozása, a rendszerben egy rekordot fog létrehozni.

Fontos, hogy csak a megkeresések űrlapján található meg ez az üzletifolyamatsáv. Amennyiben csak bizonyos fázisokat szeretnénk rögzíteni, úgy a baloldal található menüsávban kell kiválasztanunk azt az adattáblát, ahol rekordot szeretnénk létrehozni.

#### 4.2 Megkeresés létrehozása

- Új megkeresés létrehozása
  - a. Képernyő bal oldalán kattintsunk a Megkeresések piktogramra.
  - b. Megjelenik a Saját aktív megkeresések nézet.
  - c. Kattintsunk az "Új" gombra

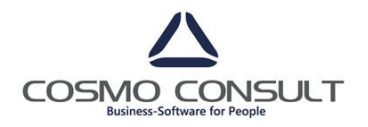

| Ú                 | j Megkeresés                                      |        |                       |                                      |                     |                        | # Cosmo Consult Powerapps<br>Tulajdonos | $\sim$ |
|-------------------|---------------------------------------------------|--------|-----------------------|--------------------------------------|---------------------|------------------------|-----------------------------------------|--------|
| <b>Inc</b><br>Kev | <b>uiry to contract</b><br>resebb mint egy percig | <      | Megkeresés (< 1 Perc) | A Kapcsolatfelvétel                  | A Igényfelmérés     | Ajánlat                | A Szerződés                             |        |
| Á                 | Italános                                          |        |                       |                                      |                     |                        |                                         |        |
|                   | Tárgy                                             |        |                       | Idővonal                             |                     | Felelős 1              |                                         |        |
|                   | Irány                                             | Bejövő |                       |                                      |                     | Felelős 2              |                                         |        |
|                   | Típus                                             |        |                       |                                      |                     |                        |                                         |        |
|                   | Partner                                           |        |                       | Mindjárt készen va                   | gyunk               | Várható<br>pénzmozgás? | Nem                                     |        |
|                   | Kapcsolattartó                                    |        |                       | Az idővonal megtekintéséhez kattints | on a Mentés gombra. |                        |                                         |        |
|                   | Termék                                            |        |                       |                                      |                     |                        |                                         |        |
|                   | Megkeresés dátuma                                 |        |                       |                                      |                     |                        |                                         |        |
|                   | Leírás                                            |        |                       |                                      | 3                   |                        |                                         |        |
|                   |                                                   |        |                       |                                      |                     |                        |                                         |        |

- d. Töltsük ki a megfelelő mezőket
  - i. A piros csillaggal jelölt mezők kitöltése kötelező. Amennyiben ezek a mezők nem kerülnek kitöltésre, az érdeklődés rekordot nem lehet elmenteni.
- e. Kapcsolattartó mentése -> rekord létrejötte
  - i. Kattintsunk a képernyő tetején a "Mentés" gombra vagy nyomjuk meg a CTRL+S billentyűkombinációt.

#### 4.3 További szerződő fél hozzáadása

- 1. A Megkeresések űrlapon görgessünk le a Résztvevők részrácshoz, majd kattintsunk a "…" gombra
- Lehetőség van a rendszerben már létező vagy egy újonnan létrehozott Szerződő fél kiválasztására. Kattintsunk egy "Új Szerződő fél hozzáadása" gombra.

| ennyndeig. 20 hap         | Megkereses    |          |                                        |   |
|---------------------------|---------------|----------|----------------------------------------|---|
| a <b>lános</b> Kapcsolódó |               | +        | Új Szerződő fél                        |   |
| Termék                    |               | ②<br>()  | Meglévő Szerződő fél hozz<br>Frissítés |   |
| Megkeresés dátuma         | 2021. 04. 29. | ر<br>م/م | Folyamat >                             | > |
| Leírás                    |               | 100      | Jelentés futtatása                     | > |
|                           |               | Ø.       | Excel-sablonok                         |   |
|                           |               | ×        | Szerződő felek exportálása 🛛           | > |
| észtvevők                 |               | 閥        | Társított rekordok megteki             |   |
|                           |               | :        |                                        |   |
|                           |               |          | ß                                      |   |
| Nincs e                   | lérhető adat. |          |                                        |   |
|                           |               |          |                                        |   |

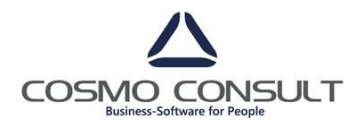

3. A képernyő jobb oldalán megjelenik a Szerződő fél Gyorslétrehozás nézet. Töltsük ki a szükséges adatokat, majd nyomjuk meg a "Mentés és bezárás" gombot.

| Gyorslétrehozás: Szerződő fél |   |  |  |  |
|-------------------------------|---|--|--|--|
| Név                           | * |  |  |  |
| Típus                         |   |  |  |  |
| Partner                       |   |  |  |  |
| Szerepkör                     |   |  |  |  |
|                               |   |  |  |  |

4. A mentést követően a rendszerben létrejön a Szerződő fél rekord.

Fontos megjegyezni, hogy az itt megadott Partnerek az üzleti folyamat minden állomására automatikusan másolódnak.

#### 5 Kapcsolatfelvétel

Az üzleti folyamatban a következő állomás a kapcsolatfelvétel.

Kapcsolatfelvételi rekordot 2 féleképpen tudunk létrehozni a rendszerben, megkeresésből vagy a Kapcsolatfelvétel menüpontból önmagában.

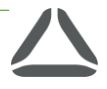

4UNI

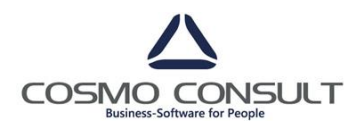

### 5.1 Kapcsolatfelvétel létrehozása megkeresésből

1. Kattintson az üzletifolyamatsáv Megkeresés fázisra

2. Amennyiben meglévő Kapcsolatfelvételhez szeretnénk rögzíteni a megkeresést, abban az esetben tudunk választani a listából

3. Amennyiben új kapcsolatfelvétel rekordot szeretnénk létrehozni, úgy a fázis választó bal alsó sarkában található "Létrehozás" gombra kattintsunk

4. Mentsük el az újonnan létrejött rekordot. Mentést követően lesznek elérhetőek a részrácsok, illetve a timeline az űrlapon

#### Kutatás 2021

Megkeresés

| Inquiry to contract<br>Aktív ennyi ideig: 3 óra | < |         | O<br>Megkeresés (3 Óra)                                                                    | A Kapcsolatfelvé |
|-------------------------------------------------|---|---------|--------------------------------------------------------------------------------------------|------------------|
| Általános Kapcsolódó                            | 5 | _       | Aktív ennyi ideig: 3 óra                                                                   | EZ ×             |
| Tárgy                                           | * | Kutatá  | ✓ Partner                                                                                  | Colleyeder Szo   |
| Irány                                           |   | Bejövć  | Következő f                                                                                | ázis 🗸           |
| Típus                                           |   | Technol | <b>Kiválasztás Kapcsolatfelvét</b><br>Kiválasztás Kapcsolatfelvét<br>Nem található rekord. | el sa            |
| Partner                                         |   | 🔁 Coll  | e                                                                                          |                  |
| Kapcsolattartó                                  |   | I Zolt  | tá                                                                                         | 2                |
| Termék                                          |   | සි Tesz | + Létrehozás                                                                               | Bezárás          |

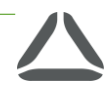

4UNI

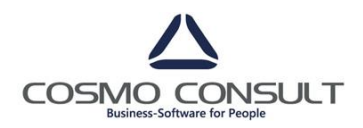

#### 5.2 Kapcsolatfelvétel rekord létrehozása

- Új account létrehozása
  - a. Képernyő bal oldalán kattintsunk a Kapcsolatfelvételek piktogramra
  - b. Megjelenik a Aktív Kapcsolatfelvételek nézet
  - c. Kattintsunk az "Új" gombra

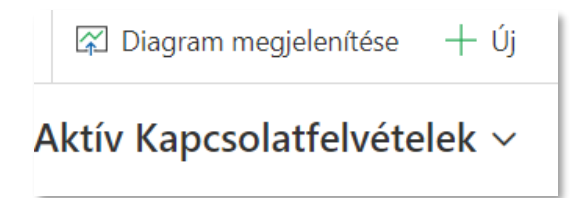

- d. Töltsük ki a megfelelő mezőket
  - i. A piros csillaggal jelölt mezők kitöltése kötelező. Amennyiben ezek a mezők nem kerülnek kitöltésre, a rekordot nem lehet elmenteni.
- b) Kapcsolatfelvétel mentése -> rekord létrejötte
  - i. Kattintsunk a képernyő tetején a "Mentés" gombra vagy nyomjuk meg a CTRL+S billentyűkombinációt.

### 6 Igényfelmérés

Az üzleti folyamatban a következő állomás az igényfelmérés.

Igényfelmérési rekordot 2 féleképpen lehet létrehozni a rendszerben, kapcsolatfelvételből vagy az Igényfelmérés menüpontból önmagában.

#### 6.1 Igényfelvétel létrehozása kapcsolatfelvételből

1. Kattintson az üzletifolyamatsáv Kapcsolatfelvétel fázisra

2. Amennyiben meglévő Igényfelméréshez szeretnénk rögzíteni a megkeresést, abban az esetben tudunk választani a listából

3. Amennyiben új Igényfelvételi rekordot szeretnénk létrehozni, úgy a fázis választó bal alsó sarkában található "Létrehozás" gombra kattintsunk

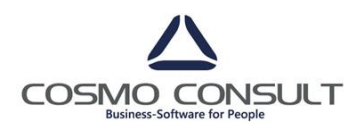

4. Mentsük el az újonnan létrejött rekordot. Mentést követően lesznek elérhetőek a részrácsok, illetve a timeline az űrlapon

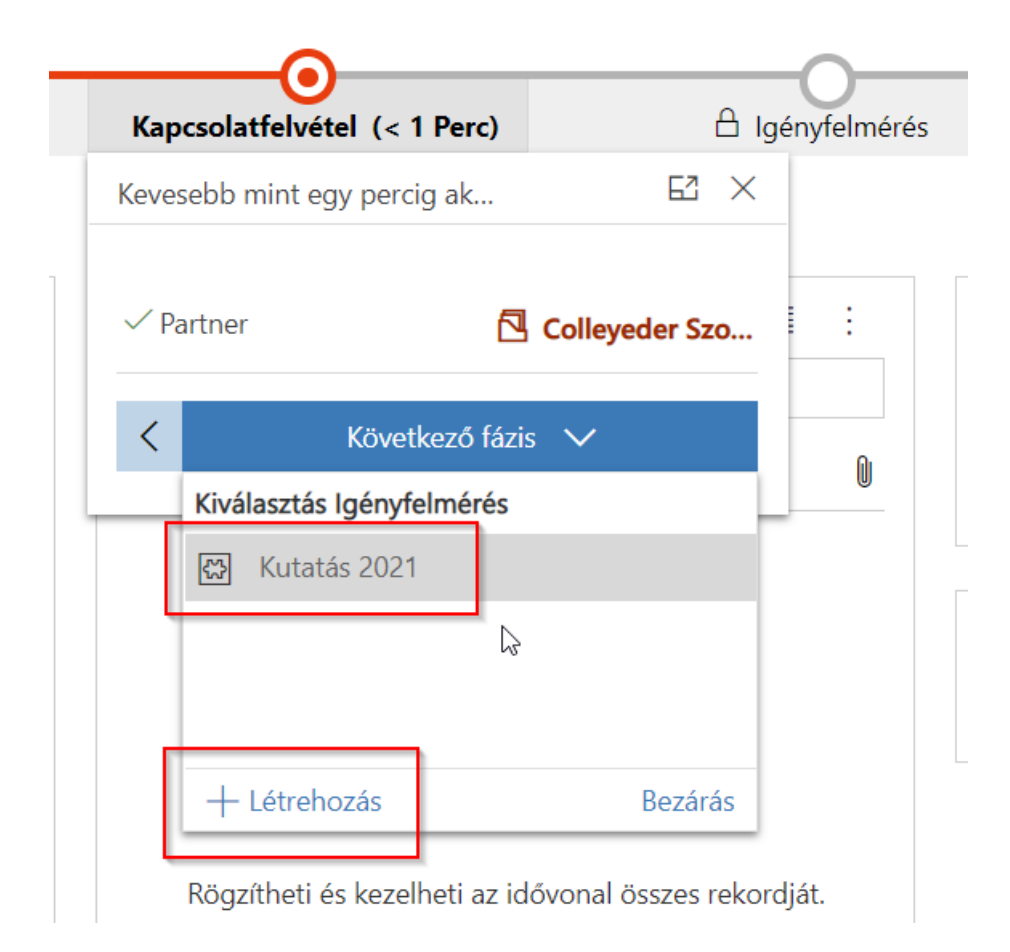

### 6.2 Igényfelmérési rekord létrehozása

- Új Igényfelmérés létrehozása
  - a. Képernyő bal oldalán kattintsunk az Igényfelmérés piktogramra
  - b. Megjelenik a Aktív Igényfelmérések nézet

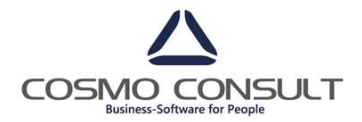

| $\leftarrow$ | 🛱 Diagram megjelenítése 🛛 + Új |
|--------------|--------------------------------|
| A            | ktív Igényfelmérések 🗸         |
| ~            | Tárgy ↑ ∨                      |
|              | Közös tanulmány                |
|              | Kutatás 2021                   |
|              |                                |

- c. Kattintsunk az "Új" gombra
- d. Töltsük ki a megfelelő mezőket
  - i. A piros csillaggal jelölt mezők kitöltése kötelező. Amennyiben ezek a mezők nem kerülnek kitöltésre, a rekordot nem lehet elmenteni.
- b) Igényfelmérés mentése -> rekord létrejötte
  - i. Kattintsunk a képernyő tetején a "Mentés" gombra vagy nyomjuk meg a CTRL+S billentyűkombinációt.

## 7 Ajánlat

Ez az entitás ad lehetőséget arra, hogy az üzleti folyamatunk ajánlatait rögzíteni tudjuk. Minden egyes ajánlathoz lehetőségünk van ajánlati szerződéseket is kötni, illetve meghatároznunk, hogy mekkora összegű bevételt várunk.

Az ajánlaton lehetőségünk van Érvényességi időt beállítani, ami segítségünkre lehet a határidők betartásában.

#### 7.1 Ajánlat létrehozása Igényfelmérésből

- 1. Kattintson az üzletifolyamatsáv Igényfelvétel fázisra
- 2. Amennyiben meglévő Ajánlathoz szeretnénk rögzíteni a megkeresést, abban az esetben tudunk

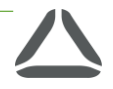

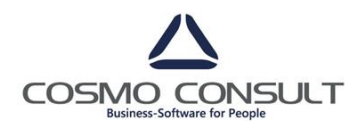

választani a listából

3. Amennyiben új Ajánlati rekordot szeretnénk létrehozni, úgy a fázis választó bal alsó sarkában található "Létrehozás" gombra kattintsunk

4. Mentsük el az újonnan létrejött rekordot. Mentést követően lesznek elérhetőek a részrácsok, illetve a timeline az űrlapon

| <b>Igényfelmérés (&lt; 1 Perc)</b><br>Kevesebb mint egy percig ak | Ajánlat<br>⊑2 × |
|-------------------------------------------------------------------|-----------------|
| √ Partner                                                         | Colleyeder Szo  |
| Következő                                                         | fázis 🗸         |
| Kiválasztás Ajánlat                                               | Ļ               |
| Nem található rekord.                                             |                 |
|                                                                   |                 |
|                                                                   |                 |

### 7.2 Ajánlat létrehozása

- Új Ajánlat létrehozása
  - a. Képernyő bal oldalán kattintsunk az Igényfelmérés piktogramra
  - b. Megjelenik az Aktív Igényfelmérések nézet
  - c. Kattintsunk az "Új" gombra

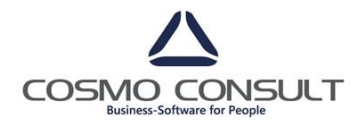

| $\leftarrow$ | 🛱 Diagram megjelenítése | + Új |
|--------------|-------------------------|------|
| A            | ktív Ajánlatok ~        |      |
| ~            | Tárgy ↑ ∨               |      |
|              | Kutatás 2021            |      |

- d. Töltsük ki a megfelelő mezőket
  - i. A piros csillaggal jelölt mezők kitöltése kötelező. Amennyiben ezek a mezők nem kerülnek kitöltésre, a rekordot nem lehet elmenteni.
- e. Igényfelmérés mentése -> rekord létrejötte
  - i. Kattintsunk a képernyő tetején a "Mentés" gombra vagy nyomjuk meg a CTRL+S billentyűkombinációt.

#### 7.3 Szerződés létrehozása/csatolása ajánlathoz

1. Egy meglévő ajánlat űrlapján kattintsunk a "Szerződések" fülre.

| <b>Kutatás 2021</b><br><sub>Ajánlat</sub>             |                            |                         |               |
|-------------------------------------------------------|----------------------------|-------------------------|---------------|
| Megkereséstől szerződés.<br>Aktív ennyi ideig: 29 óra | ··· < Megkeresés           | Kapcsolatfelvétel       | Igényfelmérés |
| Általános Szerződés                                   | sek Kapcsolódó             |                         |               |
| Tárgy                                                 | * Kutatás 2021             | Idővonal                | + 7 ī≣ :      |
| Irány                                                 | Bejövó                     | C Rereses az idovonalon |               |
| Típus                                                 | Technológia kiajáhlása 🛛 🗸 | - Jegyzet megadasa      |               |
| Partner                                               | Colleyeder Szoftverfejlesz |                         | 、<br>、        |
| Kapcsolattartó                                        | 🛛 Zoltán Tősér             | (+)                     | )             |

2. A Szerződések fül alatt található részrácson kitudjuk választani, hogy új szerződést szeretnénk hozzáadni vagy meglévő szerződést

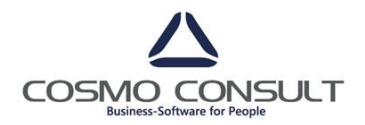

| Általános | Szerződések | Kapcsolódó |         |                      |                       |               |                    |                   |                      |
|-----------|-------------|------------|---------|----------------------|-----------------------|---------------|--------------------|-------------------|----------------------|
|           |             |            |         |                      |                       |               | + Új Szerződés     | ₿. N              | leglévő Szerződés ho |
| ✔ Tárg    | y↑ ~        |            | Típus 🗸 | Partner $\checkmark$ | Kapcsolattartó $\vee$ | Hatálybalépés | dát 🗸 Megszűnés da | ituma $ee \mid$ l | .étrehozás dátuma ∨  |
|           |             |            |         | [<br>Nincs elé       | nhető adat.           |               |                    |                   |                      |

### 8 Szerződések

Ebben az entitásban tudjuk tárolni a már megkötött szerződéseinket. Minden szerződésrekordon betudjuk állítani a szerződés hatályba lépését és lejáratát. Amennyiben pénz bevételünk származik belőle lehetőségünk van ezt is megadni az Általános fül alatt található űrlapon.

A szerződés rekordhoz, a rendszer lehetőséget biztosít, hogy csatolmányokat, Szerződés szakaszokat, illetve kapcsolódó szerződéseket kössünk.

| Általános | Csatolmányok | Szerződés szakaszok          | Kapcsolódó szerződések | Kapcsolódó |
|-----------|--------------|------------------------------|------------------------|------------|
| Tárgy     | *            | Kutatás és fejlesztési szerz | ódés 2021              |            |

#### 8.1 Szerződés létrehozása ajánlatból

1. Kattintson az üzletifolyamatsáv Ajánlat fázisra

2. Amennyiben meglévő Szerződéshez szeretnénk rögzíteni az ajánlatot, abban az esetben tudunk választani a listából

3. Amennyiben új Szerződés rekordot szeretnénk létrehozni, úgy a fázis választó bal alsó sarkában található "Létrehozás" gombra kattintsunk

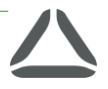

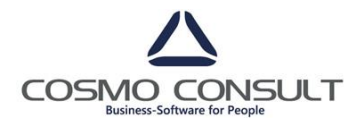

| Ajár              | nlat (8 Óra)                                  | A Szerződés    |
|-------------------|-----------------------------------------------|----------------|
| Aktív             | ennyi ideig: 8 óra                            | ez ×           |
| √ Pa              | artner                                        | Colleyeder Szo |
| <                 | Következ                                      | ző fázis 🗸     |
| Leírás            | Kiválasztás Szerződés<br>Nem található rekoro | s<br>1.        |
| Várható<br>pénzmo | + Létrehozás                                  | Bezárás        |

4. Mentsük el az újonnan létrejött rekordot. Mentést követően lesznek elérhetőek a részrácsok, illetve a timeline az űrlapon

### 8.2 Szerződés létrehozása

- Új Szerződés létrehozása
  - a. Képernyő bal oldalán kattintsunk az Szerződések piktogramra
  - b. Megjelenik a Aktív Szerződések nézet
  - c. Kattintsunk az "Új" gombra

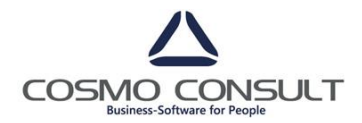

| $\leftarrow$ | 🛱 Diagram megjelenítése 🛛 🕂 Új |
|--------------|--------------------------------|
| A            | ktív Szerződések ~             |
| ~            | Tárgy ↑ ∨                      |
|              | demo                           |
|              | együttműködés                  |

- d. Töltsük ki a megfelelő mezőket
  - i. A piros csillaggal jelölt mezők kitöltése kötelező. Amennyiben ezek a mezők nem kerülnek kitöltésre, a rekordot nem lehet elmenteni.
- e. Szerződés mentése -> rekord létrejötte
  - Kattintsunk a képernyő tetején a "Mentés" gombra vagy nyomjuk meg a CTRL+S billentyűkombinációt.

#### 8.3 Szerződés szakaszok létrehozása/csatolása

Egy szerződéshez lehetőségünk van különböző szerződés szakaszokat csatolnunk/létrehoznunk.

1. A Szerződés űrlapon kattintsunk rá a szerződés szakaszok fülre

| Általános | Csatolmányok | Szerződés szakaszok | Kapcsolódó szerződések | Kapcsolódó                  |              |                                    |                             |
|-----------|--------------|---------------------|------------------------|-----------------------------|--------------|------------------------------------|-----------------------------|
|           |              |                     |                        |                             |              |                                    | + Új Szerződés szakasz :    |
| ✓ 1       | árgy↑∨       |                     | Kezdő dátum 🗸          | Teljesítési határidő $\vee$ | Teljesítve 🗸 | Teljesítés dátuma $\smallsetminus$ | 🖄 Meglévő Szerződés szakasz |
|           |              |                     |                        | -                           |              |                                    | 🖒 Frissítés                 |

- 2. A szerződés szakaszok fül alatt találjuk a már hozzárendelt szakaszokot, illetve lehetőségünk van új és meglévő szerződés szakaszt rendelnünk a szerződéshez
- 3. Új szerződést szakaszt a -> "Új szerződés szakasz" gomb segítségével tudunk létrehozni
- 4. Meglévő szerződés szakaszt a -> "Meglévő Szerződés szakasz" gomb segítségével tudunk hozzárendelni

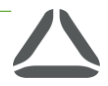

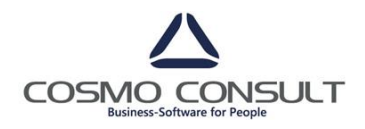

#### 8.4 Szerződés szakasz

A szerződés szakaszokok tábla segítségével tudunk definiálni kisebb részegységeket az üzleti folyamatban. A szerződés szakaszok rendelkeznek kezdő, illetve vég dátummal. Ezek a legtöbb esetben egy konkrét időszakot foglalnak magukba, ami egy darab szerződéshez köthető.

Egy szerződés szakaszhoz lehetőségünk van különböző csatolmányokat, dokumentumokat rögzítenünk az idővonal segítségével.

Illetve amennyiben pénzmozgás történt ebben a szakaszban, és számla kiállítás történt, úgy a Számlák fül alatt rögzíteni tudjuk.

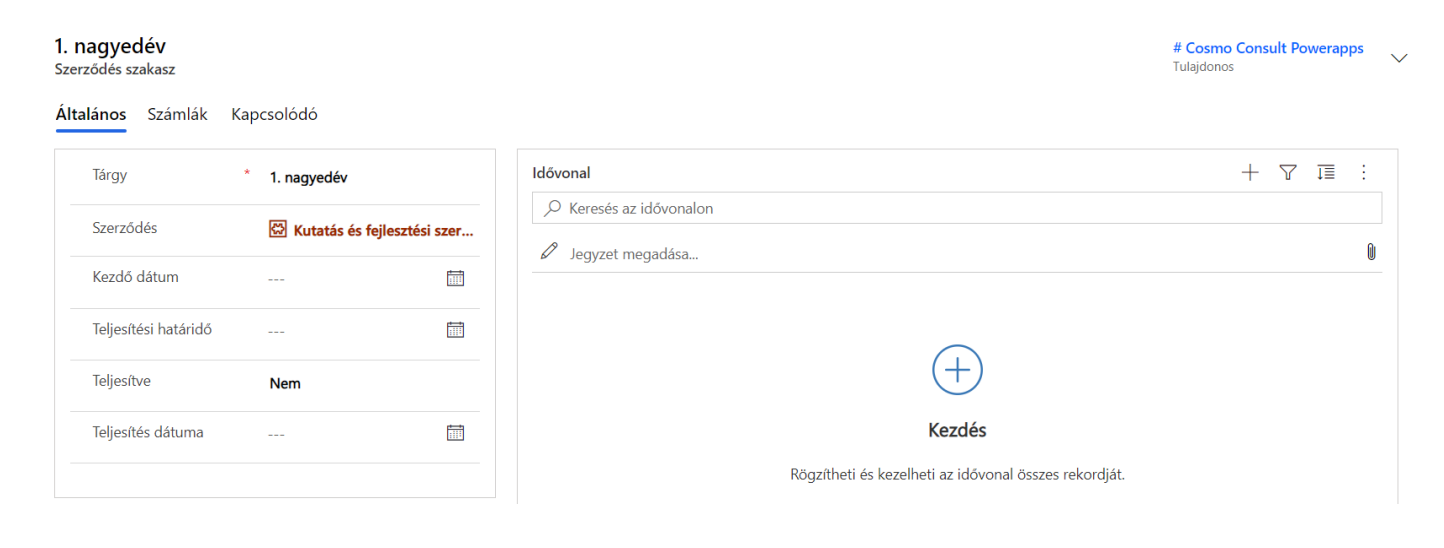

Minden Szerződés szakaszhoz lehetőségünk van számlát csatolni.

#### A számlacsatolást a "Számlák" fül alatt találjuk

| 1. negyedév<br>Szerződés szakasz                |                                                                          | # Cosmo Consult Powerapps<br>Tulajdonos                                                                        |
|-------------------------------------------------|--------------------------------------------------------------------------|----------------------------------------------------------------------------------------------------|
| Általános <b>Számlák</b> Kapcsolódó             |                                                                          |                                                                                                    |
|                                                 |                                                                          | + Új Számla 🖄 Meglévő Számla hozz                                                                              |
| $\checkmark$ Számlaszám $\uparrow$ $\checkmark$ | Partner $\checkmark$ Irány $\checkmark$ Kiállítás kelte $\checkmark$ Fiz | etési határidő $\checkmark$ Számla típusa $\checkmark$ Beérkezett? $\checkmark$ Létrehozás dátuma $\checkmark$ |
|                                                 | )<br>Nincs elérhető adat.                                                |                                                                                                    |

A Számlák fül alatt is tudunk már meglévő számlát csatolni, illetve létre is tudunk hozni új Számla rekordot

#### 8.5 Számla rekord

A számla entitásban van lehetőségünk rögzíteni a különböző kimenő és bejövő számláinkat.

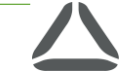

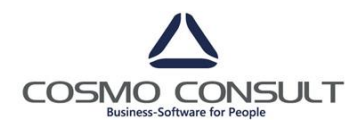

#### Egy számla tud kapcsolódni Partnerhez, illetve szerződés szakaszhoz is.

| 1321234<br><sup>Számla</sup> Kapcsolódó |               | ₽ |                   |                                  | # Cosmo Consult Powerapps<br>Tulajdonos |  |
|-----------------------------------------|---------------|---|-------------------|----------------------------------|-----------------------------------------|--|
| Számlaszám                              | 1321234       |   | Partner           | Colleyeder Szoftverfejlesztő Szo | olgáltató Kft                           |  |
| Számla típusa                           | Résszámla     |   | Szerződés szakasz | 🖾 1. negyedév                    |                                         |  |
| Kiállítás kelte                         | 2021. 05. 21. |   |                   |                                  |                                         |  |
| Fizetési határidő                       | 2021. 05. 21. |   |                   |                                  |                                         |  |
| Záradékolásra került?                   | Nem           |   |                   |                                  |                                         |  |
| Beérkezett?                             | Nem           |   |                   |                                  |                                         |  |
| Irány                                   | Bejövő        |   |                   |                                  |                                         |  |
|                                         |               |   |                   |                                  |                                         |  |

#### 8.6 Számla rekord létrehozása

1. Számla rekordot létre tudunk hozni egy szerződésszakaszhoz, ehhez lépjünk a Számla fülre, és ott a részrács jobb oldalán az "Új számla" gombra kattintva érjük el a létrehozást

| 1. negyedév<br>Szerződés szakasz          |                          |                                                             |                                 | # Cosmo Consult Powerapps<br>Tulajdonos | $\sim$ |
|-------------------------------------------|--------------------------|-------------------------------------------------------------|---------------------------------|-----------------------------------------|--------|
| Általános <mark>Számlák</mark> Kapcsolódó |                          |                                                             | + Új Számla 💈                   | Meglévő Számla hozz                     |        |
| ✓ Számlaszám ↑ ∨                          | Partner 🗸 🛛 Irány 🗸      | Kiállítás kelte $\checkmark$ Fizetési határidő $\checkmark$ | Számla típusa 🗸 🛛 Beérkezett? 🗸 | Létrehozás dátuma 🗸                     |        |
| 1321234                                   | Colleyeder Szoftv Bejövő | 2021. 05. 21. 2021. 05. 21.                                 | Végszámla Igen                  | 2021. 05. 21. 8:                        |        |
|                                           |                          |                                                             |                                 |                                         |        |
|                                           |                          |                                                             |                                 |                                         |        |
|                                           |                          |                                                             |                                 |                                         |        |

2. Számla létrehozását még a bal oldali menüsávban található számla menüpontból is tudunk indítani

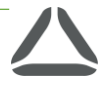

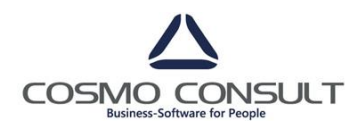

| =    |                     | $\leftarrow$ | 🛱 Diagram megjelenítése $+$ Új |
|------|---------------------|--------------|--------------------------------|
|      | ▲                   | A            | ktív Számlák ∨                 |
| Sajá | át Munkám           |              |                                |
| ŕ    | Tevékenységek       | ~            | Számlaszám ↑ ∨                 |
|      |                     |              | 1321234                        |
| Ügy  | rfelek              |              | 16352631-1212                  |
| 2    | Partnerek           |              | 73737                          |
| 8    | Kapcsolattartók     |              |                                |
| Foly | vamatok             |              |                                |
| 公    | Megkeresések        |              |                                |
| 公    | Kapcsolatfelvételek |              |                                |
| 公    | lgényfelmérések     |              |                                |
| 公    | Ajánlatok           |              |                                |
| 公    | Szerződések         |              |                                |
| Ada  | ntok                |              |                                |
| 公    | Termékek            |              |                                |
| 公    | Számlák             | ä            |                                |

### 8.7 Kapcsolódó szerződés létrehozása

A rendszer lehetőséget biztosít arra, hogy egy meglévő szerződéshez kapcsolódó szerződést hozzunk létre. A kapcsolódó szerződések táblában tudunk minden alszerződést tárolni, ami egy adott szerződéshez kapcsolódik. A kapcsolódó szerződések entitás a létrehozást követően ugyanolyan funkcionalitással vannak jelen a rendszerben, mint a szerződések

1. Kapcsolódó szerződés létrehozásához navigáljon a "Kapcsolódó szerződések" fülre és válassza ki, hogy új

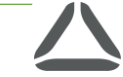

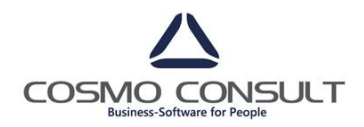

| Kutatás és fejlesztési szerződés 2021<br><sup>Szerződés</sup>                                     |                               |                                      | # Cosmo Consult Powerapps<br>Tulajdonos           |
|---------------------------------------------------------------------------------------------------|-------------------------------|--------------------------------------|---------------------------------------------------|
| Megkereséstől szerződés         Kegkeresés           Aktív ennyi ideigi 46 óra         Megkeresés | Kapcsolatfelvétel Igé         | nyfelmérés Ajánlat                   | Szerződés (8 Óra)                                 |
| Általános Csatolmányok Szerződés szakaszok Kapcs                                                  | solódó szerződések Kapcsolódó |                                      |                                                   |
|                                                                                                   |                               | + Új Szerződés                       | 🖄 Meglévő Szerződés ho :                          |
| ✓   Tárgy ↑   ✓                                                                                   | us V Partner V Kapcsolattart  | 5 ∨ Hatálybalépés dát ∨ Megszűnés dá | ituma $\checkmark$ Létrehozás dátuma $\checkmark$ |
|                                                                                                   |                               |                                      |                                                   |
|                                                                                                   | Nincs elérhető adat.          |                                      |                                                   |

### 9 Termékek

A rendszerben az egyetem által nyilvántartott termékeket tudjuk rögzíteni.

A termék típusától függően változnak a mezők az űrlapon. Minden terméktípusnál más fajta értékeket szükséges rögzítenünk a rendszerben

### 9.1 Termék Létrehozás

- 1. Navigáljon a bal oldali menüsávban a termékek menüpontra
- 2. Az oldal tetején található "új" gomb segítségével hozza létre az új termék rekordot
- 3. Töltse ki a piros csillaggal ellátott mezőket adattal, majd a "Mentés" gomb segítségével mentse el a rekordot

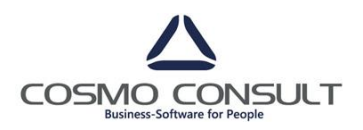

|         | :                   | $\leftarrow$ 🖾 Diagram megjelenítése $+$ Új | 🗍 🕅 Törlés 🛛 🗸 🏷 Frissítés |
|---------|---------------------|---------------------------------------------|----------------------------|
|         |                     | Aktív Termékek 🗸                            |                            |
| Sa      | ját Munkám          |                                             |                            |
| Ê       | Tevékenységek       | V Nev   V                                   | Tipus 🗸 🛛 Ke               |
|         |                     | Közös tanulmány                             | Szellemi alkotás           |
| Üg      | gyfelek             | Teszt termék                                | Szolgáltatás 12            |
|         | Partnerek           |                                             |                            |
| 8       | Kapcsolattartók     |                                             |                            |
| Fo      | lyamatok            |                                             |                            |
| ŝ       | Megkeresések        |                                             | $\searrow$                 |
| ŝ       | Kapcsolatfelvételek |                                             |                            |
| ¢       | Igényfelmérések     |                                             |                            |
| 쑸       | Ajánlatok           |                                             |                            |
| 쑶       | Szerződések         |                                             |                            |
| Ac<br>公 | latok<br>Termékek   |                                             |                            |

## 10 Bevételi források

A rendszerben kialakításra került a Bevételi források tábla, ahol lehetőségünk van meghatározni, hogy bevételünk milyen szponzortól származott, mekkora bevételre tettünk szert és ennek mi volt a típusa.

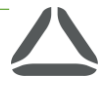

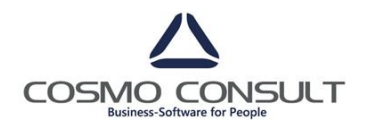

| Név                                  | Oktatás                                   |
|--------------------------------------|-------------------------------------------|
| A teljes támogatás<br>ránk eső része | 12 321 111,00 Ft                          |
| Összeg                               | 233 222,00 Ft                             |
| Szponzor                             | LTE-Soft Kutatás-fejlesztő Nonprofit Kft. |
| Típus                                | Előfinanszírozás                          |

### 10.1 Bevételi források létrehozás

- 1. Navigáljon a bal menüsáv, "Bevételi források" menüpontra
- 2. Kattintson a felső sáv "Új" gombra, mely segítségével létrehozhatja a rekordot

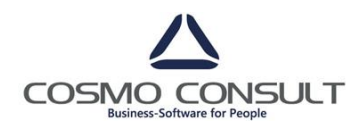

| ≡    |                     | $\leftarrow$ | 🛱 D                       | iagram | megjele | nítése | + ú       | Ĵj |  |  |
|------|---------------------|--------------|---------------------------|--------|---------|--------|-----------|----|--|--|
| /*   |                     | A            | Aktív Bevételi források ~ |        |         |        |           |    |  |  |
| Sajá | it Munkám           |              |                           |        |         |        |           |    |  |  |
| Ź    | Tevékenységek       | ~            | ✓ Nev   ~                 |        |         |        |           |    |  |  |
|      |                     |              | Oktatás                   |        |         |        |           |    |  |  |
| Ügy  | felek               |              |                           |        |         |        |           |    |  |  |
|      | Partnerek           |              |                           |        |         |        |           |    |  |  |
| 8    | Kapcsolattartók     |              |                           |        |         |        |           |    |  |  |
| Foly | vamatok             |              |                           |        |         |        |           |    |  |  |
| 쑶    | Megkeresések        |              |                           |        |         |        | $\square$ |    |  |  |
| 쑶    | Kapcsolatfelvételek |              |                           |        |         |        |           |    |  |  |
| 쑶    | lgényfelmérések     |              |                           |        |         |        |           |    |  |  |
| 쑶    | Ajánlatok           |              |                           |        |         |        |           |    |  |  |
| 쑶    | Szerződések         |              |                           |        |         |        |           |    |  |  |
| Ada  | ıtok                |              |                           |        |         |        |           |    |  |  |
| 쑶    | Termékek            |              |                           |        |         |        |           |    |  |  |
| 쑶    | Számlák             |              |                           |        |         |        |           |    |  |  |
| 公    | Bevételi források   | Öss          | zes                       | #      | А       | В      | С         | D  |  |  |

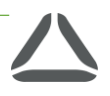

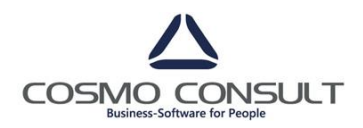

## 11 Rekordok exportálása Excel-be

- 1. Az exportálni kívánt entitáson a felső menüsávban kattintsunk a "…" gombra.
- 2. Válasszuk ki az "Exportálás az Excel programba lehetőséget."

| ~                                                                                                    | Értékesítési központ                                                                                 | Értékesítés > Partnerek  | VÉDŐFAL                    | ך + S ⊗ S                       | 🐯 ? Bolla                                                                 | a, Adrienn | R |
|----------------------------------------------------------------------------------------------------|----------------------------------------------------------------------------------------------------|--------------------------|----------------------------|---------------------------------|---------------------------------------------------------------------------|------------|---|
| R                                                                                                    | Diagram megjelenítése 🛛 🕂 Új                                                                         | 🗊 Törlés 🛛 🗸 🖒 Frissítés | ⊠ Hivatkozás küldése e │ ∨ | ⊳⁄ª Folyamat ∨ 🔟 Jelentés futta | tása 🗸 🗖 Excel-sablonok 🚿                                                 | /          |   |
|                                                                                                    | Saját aktív partnerek ~       Importálás az Excel progra       >         Importálás Excelből       > |                          |                            |                                 |                                                                           |            |   |
| ✓       Partner neve       ↑       ▽       Fő telefon       ▽       I. cím: város       ▽       Elsődleges kapcsolatta       □       Irányítő |                                                                                                    |                          |                            |                                 | <ul> <li>ধ্ব Gyorskampány</li> <li>ি Irányítópultok megnyitása</li> </ul> | >          | ^ |
|                                                                                                    | 01231                                                                                                |                          |                            | Teszt Elek                      | Rézet létrehozása                                                         |            |   |
|                                                                                                    | 2                                                                                                    |                          |                            | 2                               |                                                                           |            |   |
|                                                                                                    | ABC                                                                                                  |                          | - Budapest                 | Kovács                          |                                                                           |            |   |
|                                                                                                    | ABC Kft.                                                                                             | 12                       | Budapest                   | Kovács Béla                     | k@b.hu                                                                    |            |   |

- 3. Válasszuk ki a "Statikus munkalap" lehetőséget. Az elkészült Excel munkafüzetet megnyithatjuk vagy elmenthetjük a számítógépünkre. Ebben a fájlban csak azok a rekordok láthatók, amelyek a rendszerben kiválasztott nézetben is láthatók. A munkafüzet szabadon szerkeszthető, viszont az itt elvégzett módosítások nem íródnak vissza a rendszerbe.
- 4. Amennyiben vissza is szeretnénk írni a módosításokat a rendszerbe, válasszuk ki a "Megnyitás az Excel Online programban" lehetőséget. Egy felugró ablakban megjelenik az Excel Online program, benne a rekordokkal. Ha végeztünk a módosításokkal, kattintsunk a mentés gombra. A rendszer beimportálja a módosításokat, ez adatmennyiségtől függően néhány percet igénybe vehet.

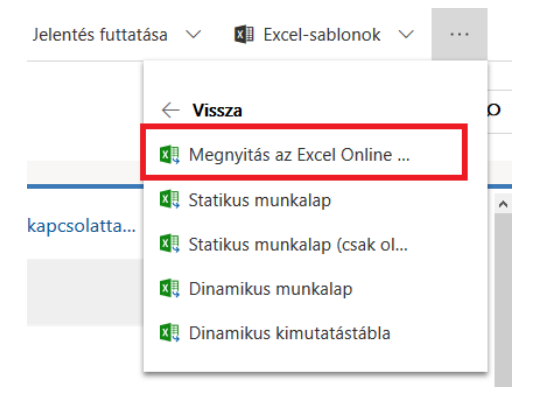

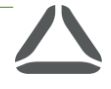

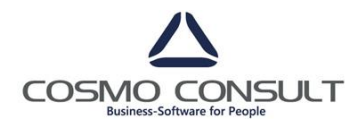

### 12 Személyes beállítások

A személyes beállítások között a felhasználók maguk állíthatják be azon funkciókat, melyek csak az adott felhasználóval történt bejelentkezéskor lépnek érvényre. Bizonyos rendszerbeállításokat a Személyes beállítások felülírnak. Főbb személyes beállítások:

- o Általános beállítások (megjelenítési és formátumbeli lehetőségek)
- o Szinkronizálási beállítások
- Tevékenységekkel kapcsolatos beállítások
- o E-mail beállítások, sablonok és aláírások
- Adatvédelmi beállítások
- Nyelvi beállítások

| nartAcco | ount            |                                                                                                    |        |     | Q      | S | +        |
|----------|-----------------|----------------------------------------------------------------------------------------------------|--------|-----|--------|---|----------|
| ÷        | 🖾 Show Ch       | Set Personal Options                                                                                        | ?      | ×   | leport | ~ | Exc      |
| 1        | My Activiti     | Change the delauit display settings to personalize microsoft Dynamics 500, and manage your email templates. |        |     |        | V | Sear     |
| Du       | ie<br>All       | General Synchronization Activities Formats Email Templates Email Signatures Email Privacy Languages         |        |     |        |   |          |
|          | •               | Select your home page and settings for Get Started panes                                                    |        | _   |        |   |          |
|          | Activity Type N | Default Pane V Default Tab Activities                                                                       | `      | •   |        |   |          |
|          | Phone Call      | Set the number of records shown per page in any list of records                                             |        |     |        |   |          |
|          | Email           | Records Per Page 250 V                                                                                      |        |     |        |   |          |
|          | Email           | Select the default mode in Advanced Find                                                                    |        | . [ |        |   |          |
|          | Phone Call      | Advanced Find Mode  © Simple  O Detailed                                                                    |        |     |        |   |          |
|          | Task            | Set the time zone you are in                                                                                |        | - 1 |        |   |          |
|          | Appointmer      | Time Zone (GMT+01:00) Belgrade, Bratislava, Budapest, Ljubljana, Prague 💙                                   |        |     |        | ; | 2021. 03 |
|          | Appointmer      | Select a default currency                                                                                   |        | -1  |        | ; | 2021. 04 |
|          | Annointmer      | Currency                                                                                                    |        |     |        |   | 2021 04  |
|          | Appointmen      | Support high contrast settings                                                                              |        |     |        |   | 1021. 0. |
| _        | Appointmer      | Select this option if you are using the High Contrast settings in your browser or operating system.         |        |     |        | 2 | 2021. 04 |
|          | Task            | Enable high contrast                                                                                        |        |     |        | 2 | 2021. 04 |
|          | Appointmer      | Set the default country/region code                                                                         |        | -   |        | 3 | 2021. 04 |
|          | Appointmer      |                                                                                                    |        |     |        | 3 | 2021. 04 |
| All      | #               | ок                                                                                                    | Cancel |     |        | U | v        |

A személyes beállításokról bővebb leírás itt található:

https://docs.microsoft.com/hu-hu/dynamics365/customerengagement/onpremises/basics/set-personal-options

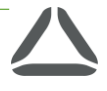